## Mijn persoonlijke webruimte Eerste bezoek? Volg deze 4 stappen:

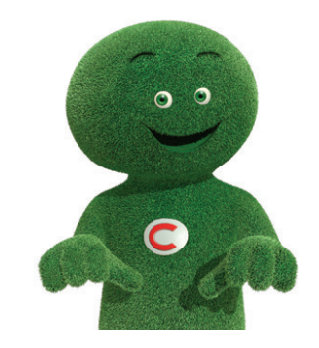

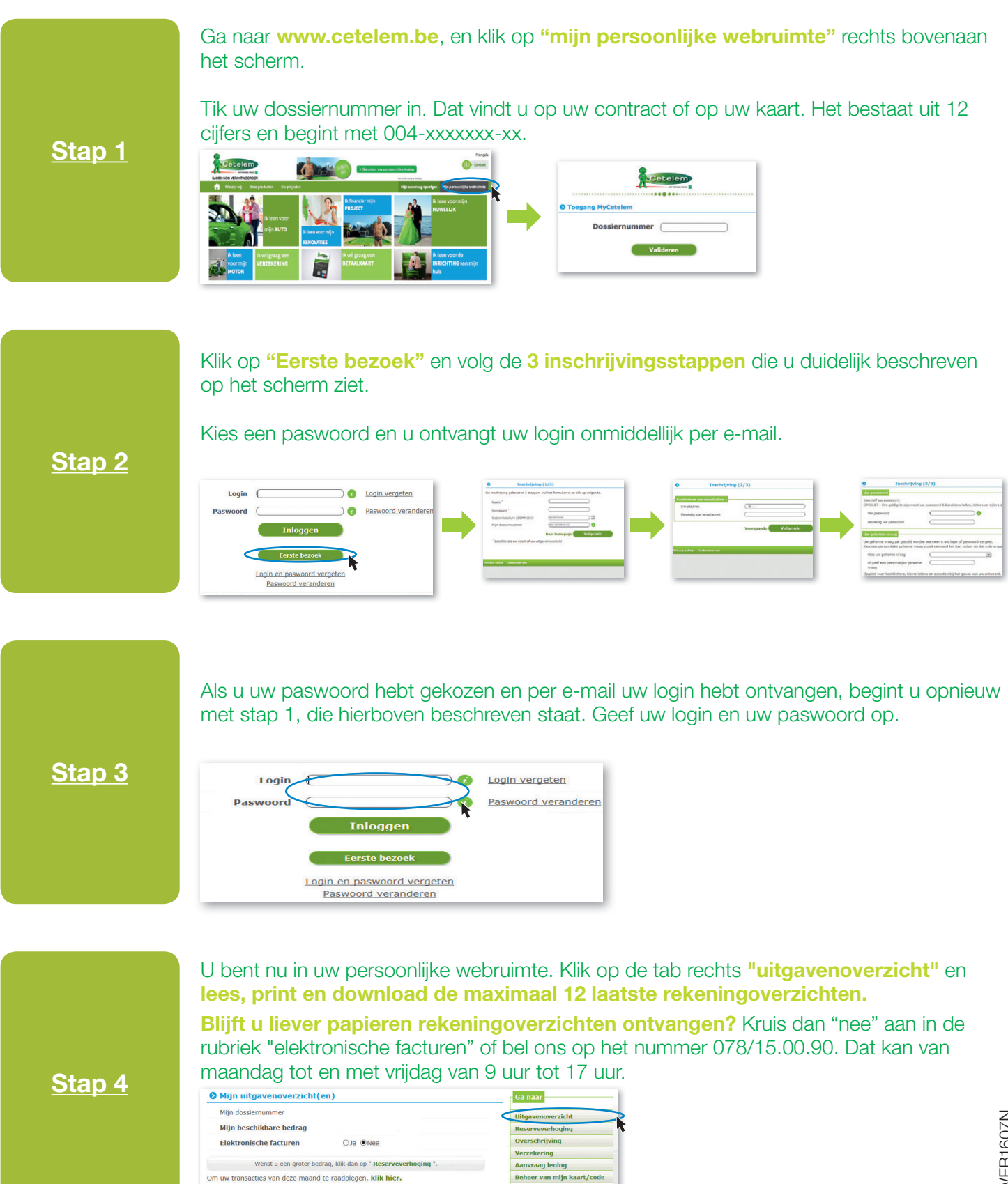

Ga naar be

chrijving pr